## Navodila za prijavo v šolske spletne učilnice na OŠ Ig

- 1. Na spletni strani <u>ucilnice.arnes.si</u> klikni na povezavo <sup>(Prijava)</sup> desno zgoraj.
- 2. Klikni na polje Vnesite domačo organizacijo in poiščite OSNOVNO ŠOLO IG.

| A IZBERITE DOMAČO ORGANIZACIJO                    | ? |
|---------------------------------------------------|---|
| Vnesite ime domače organizacije                   |   |
| igl                                               | ۹ |
| Gimnazija Bež <u>ig</u> rad                       | A |
| Osnovna šola Ivana Babiča-Jagra Marez <u>ig</u> e |   |
| Osnovna šola <u>Ig</u>                            |   |
| Osnovna šola dr. Vita Kraigherja Ljubljana        |   |
| Osnovna šola Bež <u>i</u> grad                    |   |
| Osnovna šola Dante Al <u>i</u> ghieri Izola       |   |
| VVZ Ilke Devetak Bignami Tolmin                   | • |

Izberite

- 3. Klikni gumb
- 4. Vnesi uporabniško ime in geslo ter klikni na gumb Prijava.

| ucenec.7c@ucenec.osig.si |
|--------------------------|
|                          |
| ••••••                   |
|                          |
| rijava                   |
|                          |

Učenci ste podatke dobili na listu in jih najdete v razpredelnici

Da, nadaljuj

Podatki identitete

| Podatki uporabniškega računa |                          |  |
|------------------------------|--------------------------|--|
| Uporabniško ime:             | ucenec.7c@ucenec.osig.si |  |
| Geslo:                       |                          |  |
| Elektronski naslov:          | ucenec.7c@ucenec.osig.si |  |

- 5. Nato klikni na gumb
- 6. Po prijavi na levi strani v meniju izberi 🌴 OŠ Ig .
- 7. Izberite pravo stopnjo (razredna, predmetna, ..).

- 8. Nato med naštetimi predmeti poišči tiste, h katerimi se moraš vpisati.
- 9. Pri prvem vpisu v predmet je potrebno klikniti na gumb Vpiši me.

| Samovpis (Udeleženec) |                            |
|-----------------------|----------------------------|
|                       | Ključ za vpis ni potreben. |
|                       | Vpiši me                   |

V kolikor je nastavljen KLJUČ za vstop vam ga mora učitelj sporočiti. Ta ključ vnesite v polje, kot ga prikazuje slika:

| Samovpis (Udeleženec) |          |
|-----------------------|----------|
| Ključ vpisa           | ••••     |
|                       | Vpiši me |

10. Zdaj boš lahko videl vsebino učilnice.

Edina Gerzić, računalnikar in organizator inf. dejavnosti OŠ Ig